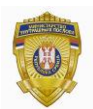

Republic of Serbia MINISTRY OF INTERIOR Sector for analytics, telecommunications and information technology Information Security Department

## **INSTRUCTION**

## for installing Celik app

## **Installing Celik app**

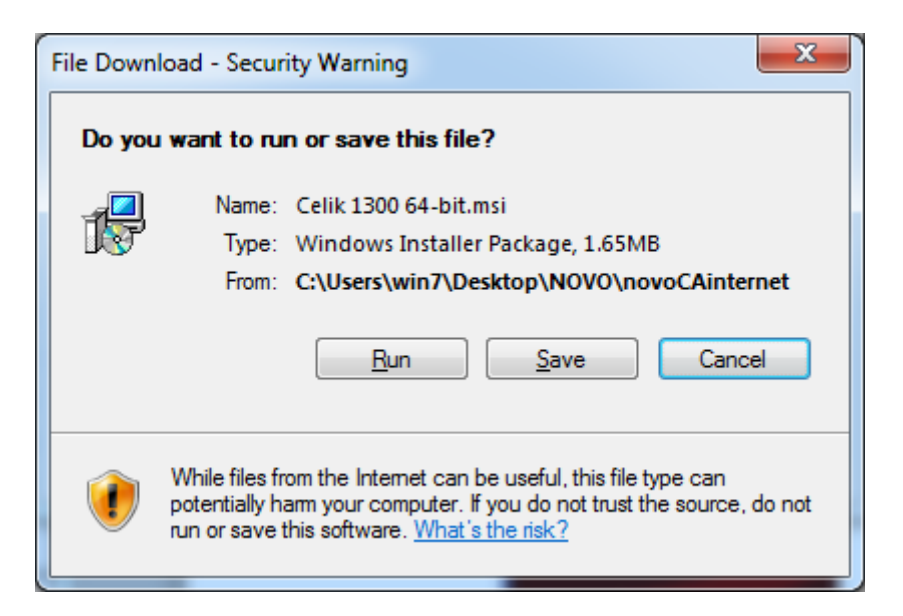

Click on the **Run** button to run downloaded file Celik.

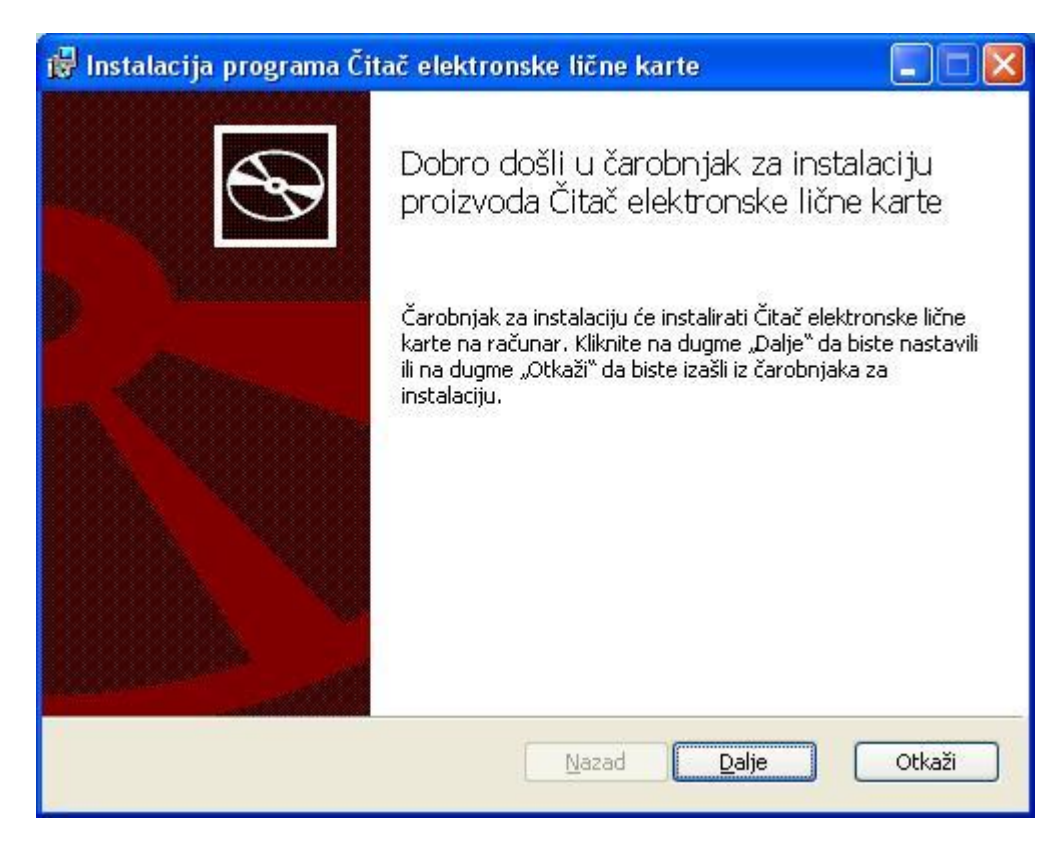

Click on the button **Dalje**.

| 👹 Instalacija programa Čitač elektronske lične karte 📃 🗖 🔀                                                                                                    |
|----------------------------------------------------------------------------------------------------|
| Izbor tipa instalacije<br>Odaberite tip instalacije koji najviše odgovara vašim potrebama                                                                                                    |
| Potpuna<br>Biće instalirane sve funkcije programa. Zahteva najviše prostora na disku.<br>Prilagođena<br>Omogućava korisnicima da odaberu koje će funkcije programa biti instalirane i<br>gde će biti instalirane. Preporučuje se za napredne korisnike. |
| Nazad Dalje Otkaži                                                                                                    |

Click on the button **Potpuna**.

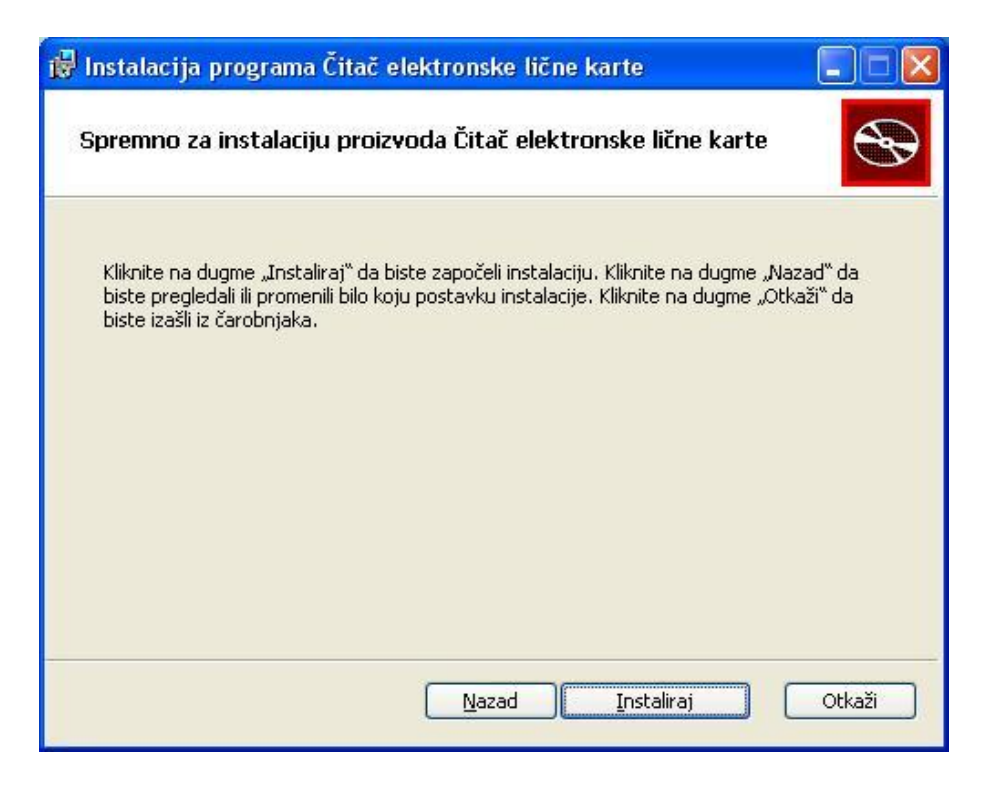

Click on the button Instaliraj.

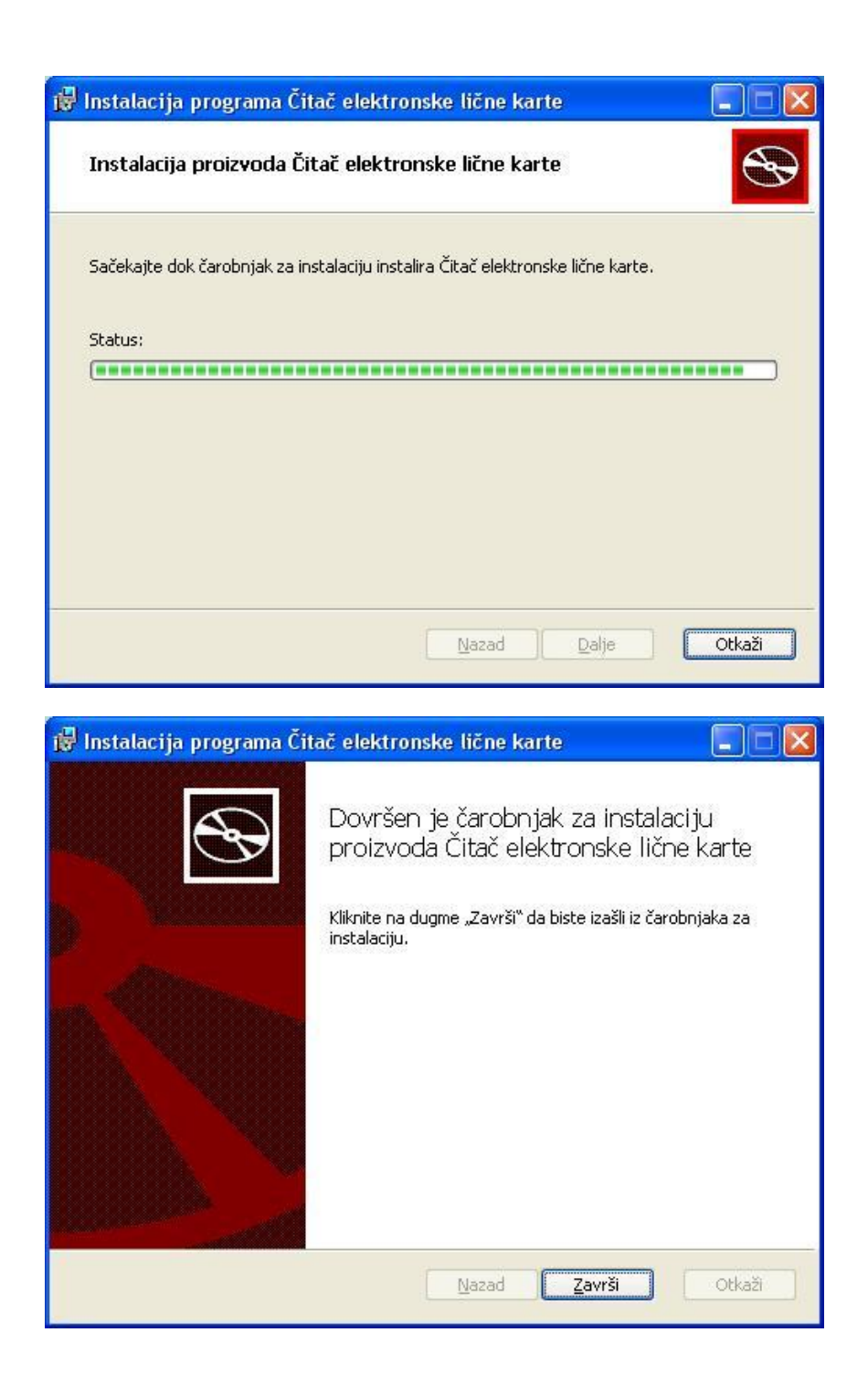

Click on the button Završi.

Installation of Celik app successful finished.